## Making a Remote Appointment

## **ETutoring**

On the log-in page, enter your email address and password:

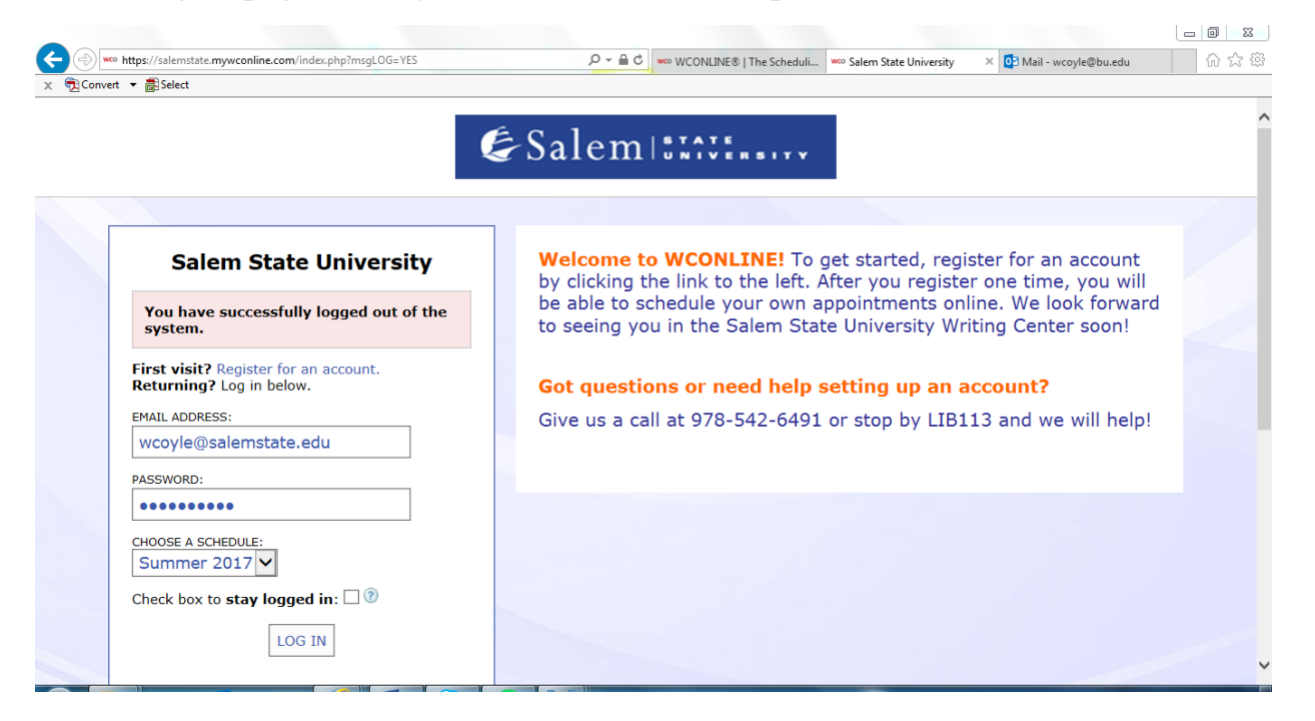

The day at the top of the screen will always be the current date. The tutors who are working that day will be listed on the left. Available appointments will be in white, appointments that are already booked in light blue.

Look in the left-hand margin of the schedule for tutors who are listed as available for **Online** and **ETutoring**:

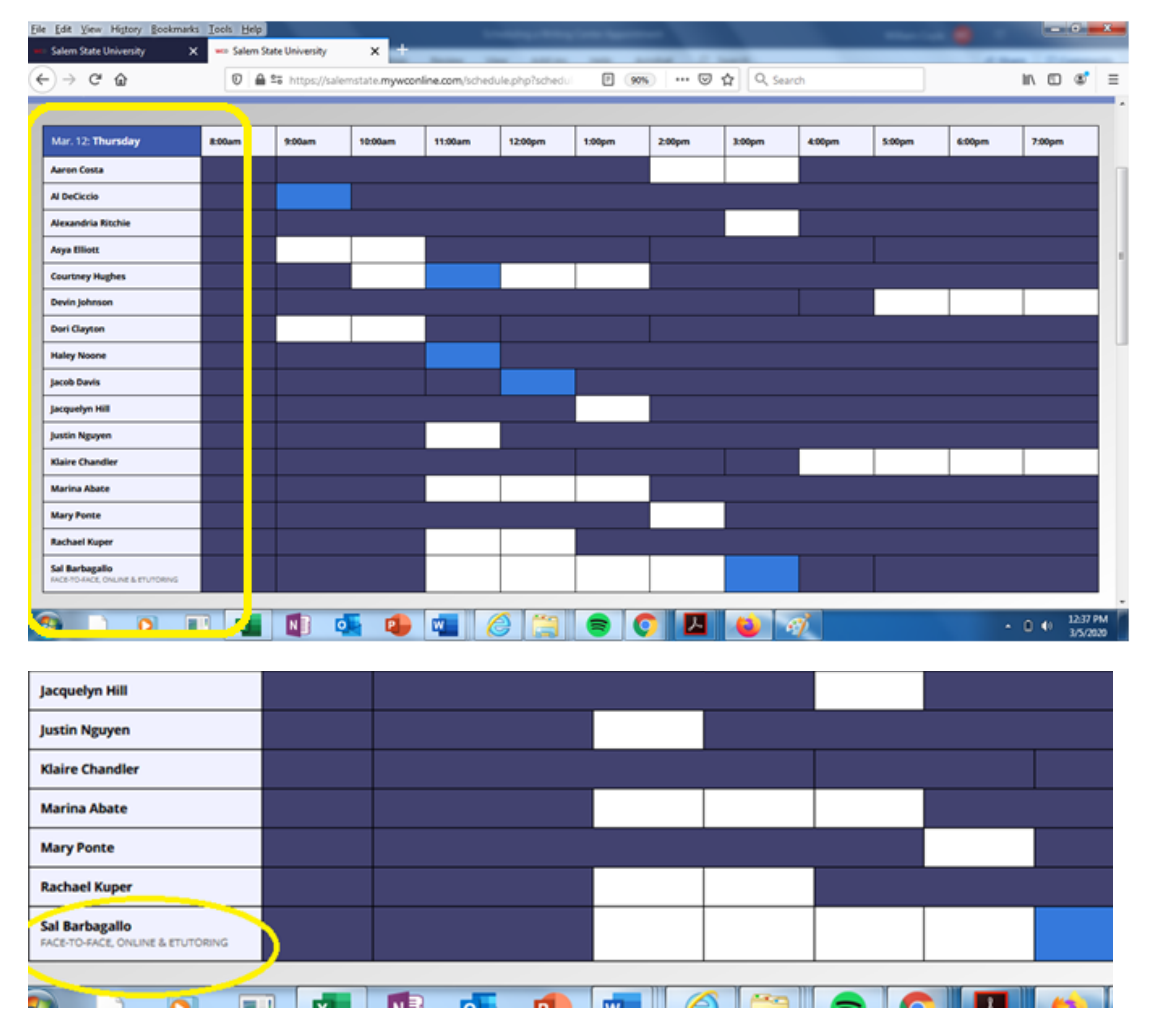

Click on one of the available appointments.

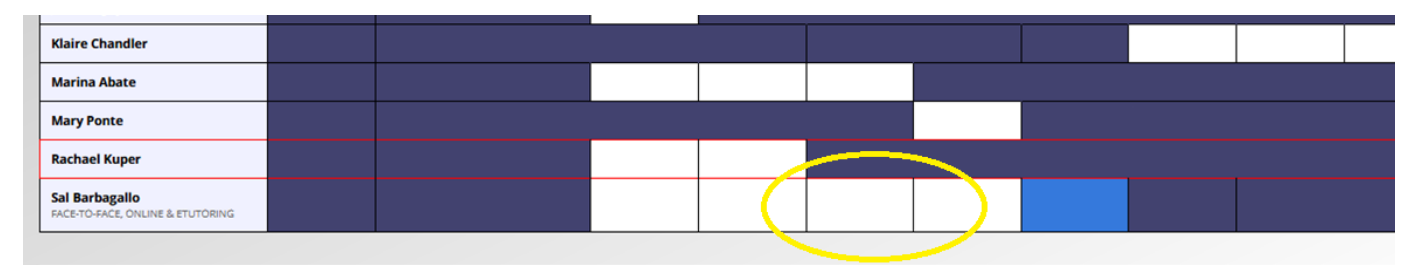

Occasionally, it looks as though no appointment tab has popped up. If this happens, minimize the browser window, or look behind it, or behind any documents you have open. Sometimes the appointment form is hiding back there.

| allenistate.injwconine.com/reserve.php.nd_d=1000001_0-000001_0-000001_0-0000001_0-0000001_0-00000000                                                                                                    | sc5e1395145480f&i                                      |                                        |                                |                     |                      | \$                   | . 0 .             |
|----------------------------------------------------------------------------------------------------|--------------------------------------------------------|----------------------------------------|--------------------------------|---------------------|----------------------|----------------------|-------------------|
| Create New Appointment                                                                                                    | Avant Music News   /<br>https://avantmusicn            | Avant Mu<br>A source for ne<br>ews.com | sic News  <br>ws on music that | is challenging, int | teresting, different | t, progressive, intr | ospective, or jus |
| small group work, Presentation/ (billcoyle1968@gmail.com)                                                                                                    |                                                        |                                        |                                |                     |                      |                      |                   |
| select a different client, begin typing a name or email above and then select from the resulting list.<br>ppointment Date<br>hursday, March 5, 2020: 3:00pm • to 4:00pm • Show REPEAT Options                                                                                                    |                                                        |                                        | ĺ                              |                     |                      |                      |                   |
| taff or Resource                                                                                                    |                                                        |                                        |                                |                     |                      |                      |                   |
|                                                                                                    |                                                        |                                        | 11111                          |                     |                      |                      |                   |
|                                                                                                    |                                                        | :00pm                                  | 3:00pm                         | 4:00pm              | 5:00pm               | 6:00pm               | 7:00pm            |
| Meet Online?                                                                                                    |                                                        | :00pm                                  | 3:00pm                         | 4:00pm              | 5:00pm               | 6:00pm               | 7:00pm            |
| Meet Online?         No. Meet face-to-face at the center.         Yes. Schedule eTutoring appointment.         If you choose an eTutoring appointment, upload your paper after making this appointment. Then, i<br>email for notification that your appointment has been modified or that someone has responded to<br>REQUIRED for eTutoring: Please attach your assignment prompt or describe the assignment in deta                                                                                                    | watch your<br>o your paper.<br>ail.                    | :00pm                                  | 3:00pm                         | 4:00pm              | 5:00pm               | 6:00pm               | 7:00pm            |
| Meet Online?  No. Meet face-to-face at the center.  Yes. Schedule eTutoring appointment.  If you choose an eTutoring appointment, upload your paper after making this appointment. Then, i email for notification that your appointment has been modified or that someone has responded to REQUIRED for eTutoring: Please attach your assignment prompt or describe the assignment in deta Yes. Schedule Online appointment. If you choose an online appointment. If you choose an online appointment, log back in to this website approximately five to ten minutes of your appointment. Then, open this appointment and click "Start or Join Online Consultation." | watch your<br>yyour paper.<br>ail.<br>before the start | :00pm                                  | 3:00pm                         | 4:00pm              | 5:00pm               | 6:00pm               | 7:00pm            |

When the appointment tab opens go to the menu, which will be set at *No* – *Meet Face-to-Face at the Center*. Unless you would like to come to the Center itself (we're in the Berry Library, in room 113) change this to either Yes – *Schedule e-Tutoring Appointment or Yes* –*Schedule Online Appointment. In this case you'll be selecting the latter.* 

|                                                                                                    | Avant Music New<br>https://avantmus  |
|----------------------------------------------------------------------------------------------------|--------------------------------------|
| Client                                                                                                    |                                      |
| small group work, Presentation/ (billcoyle1968@gmail.com)                                                                                                    |                                      |
| To select a different client, begin typing a name or email above and then select from the resulting list.                                                                                                    |                                      |
| Appointment Date                                                                                                    |                                      |
| Thursday, March 5, 2020: 3:00pm • to 4:00pm • Show REPEAT Options                                                                                                    |                                      |
| Staff or Resource                                                                                                    |                                      |
| Sal Barbagallo (Spring 2020)                                                                                                    |                                      |
| 0 11 0                                                                                                    |                                      |
| APPOINTMENT LIMITS: Appointments must be between 45 minutes and 1 hour in length.                                                                                                    |                                      |
| Meet Online?                                                                                                    |                                      |
| Meet Online?                                                                                                    |                                      |
| Meet Online?  No. Meet face-to-face at the center.  Es. Schedule eTutoring appointment. If you choose an eTutoring appointment, upload your paper after making this appointment. Then, email for notification that your appointment has been modified or that someone has responded t REQUIRED for eTutoring: Please attach your assignment prompt or describe the assignment in det | watch your<br>o your paper.<br>tail. |

......

4

You will then fill in all the slots marked with a red asterisk \*. If you are ready to attach your document, you may do so now by scrolling to the bottom of the tab and clicking on the first button marked *Choose File*...

| h |                                                                                         | jh.                                                                                                    |  |
|---|-----------------------------------------------------------------------------------------|----------------------------------------------------------------------------------------------------|--|
|   | This schedule supports file attachn must be 1MB or less and in one of the stars or visy | nents. To attach a file to this appointment, use the options below. File attachments<br>following formats: .doc, .docx, .numbers, .odt, .pages, .pdf, .rtf, .txt, .wpd, .wps, |  |
| K | File #1 Browse No filelected,                                                           | Document Title                                                                                                    |  |
|   | File #2 Browse No filelected.                                                           | Document Title                                                                                                    |  |
|   | File #3 Browse No filelected.                                                           | Document Title                                                                                                    |  |
|   |                                                                                         |                                                                                                    |  |

then selecting the document you want to attach:

| Without the second    | antas Managar 1                            | A. M. Sagash Maria | a Cantas Manas     | -      |         |        |        |        |        |   |
|-----------------------|--------------------------------------------|--------------------|--------------------|--------|---------|--------|--------|--------|--------|---|
| • Writing C           | enter Memos                                | ++ Search Writer   | g Center Memos D   | ^      | 0 0 so  | sch    |        | 1      | N 🗊 🔊  | = |
| Organize 🔻 New folde  | er                                         |                    | 8= • 🔟 🔞           |        | M A Sea | icn    |        |        |        |   |
| 🔆 Favorites           | Name                                       | Date modified      | Туре               |        |         |        |        |        |        | Í |
| 📃 Desktop             | 🗐 Writing Center Data Request, Spring 2020 | 2/21/2020 11:21 AM | Microsoft Word 9   |        | 1       |        |        |        |        |   |
| 📕 Downloads           | Prof. Rhodes' Class                        | 2/19/2020 1:47 PM  | Microsoft Word D   |        |         |        |        |        |        |   |
| 🔛 Recent Places       | 🗐 Grammar lesson                           | 2/12/2020 9:44 AM  | Microsoft Word Do  | cument |         |        |        |        |        |   |
| 🔞 Creative Cloud Fi 🗧 | 👜 Law School Letter for Rachael            | 2/4/2020 3:58 PM   | Microsoft Word D   |        |         |        |        |        |        |   |
| OneDrive              | 📵 Elaina Palmisano Propsoal HST            | 2/3/2020 2:42 PM   | Microsoft Word D   | 111    |         |        |        |        |        |   |
|                       | Sample tutor comments 1                    | 1/29/2020 11:29 AM | Microsoft Word D   |        |         |        |        |        |        |   |
| 🥽 Libraries           | 💼 Bill Coyle CV                            | 1/27/2020 4:22 PM  | Microsoft Word 9   |        |         |        |        |        |        |   |
| Documents             | 💼 Internship Timesheet                     | 1/23/2020 3:17 PM  | Microsoft Word D   | ments  |         |        |        | 1      |        | - |
| J Music               | 💼 Practicum Tutors, Spring 2020            | 1/19/2020 11:40 PM | Microsoft Word D   | .wps,  |         |        |        |        |        |   |
| 📄 My Music            | 💼 Course Embedded Payroll Form, Spring 2   | 1/16/2020 10:00 PM | Microsoft Word D   |        |         |        |        |        |        |   |
| Pictures              | 💼 Neal Lerner Flyer                        | 1/15/2020 5:10 PM  | Microsoft Word D   |        |         |        |        |        |        |   |
| 🚼 Videos              | 🗐 Hours Grid for new tutors                | 1/15/2020 9:34 AM  | Microsoft Word 9 - |        |         |        |        |        |        |   |
| *                     | · (                                        |                    | •                  |        |         |        |        |        |        |   |
| File n                | ame:                                       | - All Supported    | Types 👻            |        |         |        |        |        |        |   |
|                       |                                            | Onen               | Cancel             |        |         |        |        |        |        |   |
|                       |                                            | Open               | Cancer             |        |         |        |        |        |        |   |
| No.                   |                                            |                    |                    |        |         |        |        |        |        |   |
| File #3               | Document Title                             |                    |                    |        |         |        |        |        |        |   |
| Browse No file        | lected.                                    |                    |                    | H      | 3:00pm  | 4:00pm | 5:00pm | 6:00pm | 7:00pm |   |
|                       |                                            |                    |                    |        |         |        |        | 1.     |        |   |
| CREATE APPOIN         | TMENT CLOSE WINDOW                         | i.                 |                    |        |         |        |        |        |        |   |
|                       | - aba                                      |                    |                    |        |         |        |        |        |        |   |
|                       |                                            |                    |                    |        |         |        |        |        |        |   |
|                       |                                            |                    |                    | *      |         |        |        |        | 1      |   |

Once you have done this, be sure to click the *Create Appointment* button at the bottom of the appointment tab:

| File #1               | Document Title |   |
|-----------------------|----------------|---|
| Browse Sample1.docx   |                |   |
| ile #2                | Document Title | _ |
| Browse No filelected. |                |   |
| ile #3                | Document Title |   |
| Browse No filelected. |                |   |

You should get the following message:

| A 🔓 https://salemstate.mywconline.com/re                                | eserve.php ···· 🖾 🚖                                                             |
|-------------------------------------------------------------------------|---------------------------------------------------------------------------------|
| View Exi                                                                | sting Appointment                                                               |
| The appointment was saved successful this window if finished.           | ly. Continue working with the appointment below or close                        |
| <b>Appointment Date</b><br>Thursday, March 12, 2020<br>2:00pm to 3:00pm | ETUTORING<br>CREATED: Mar. 4, 2020 12:44pm by Presentation/ small<br>group work |
| <b>Staff or Resource</b><br>Sal Barbagallo (Spring 2020)                |                                                                                 |

If you are not yet ready to attach your document when you make your E-tutoring appointment, you can attach it at any point prior to the beginning of the appointment time. Just log in to your WCONLINE account and locate your appointment, which will be in gold:

| 0:00am | 11:00am | 12:00pm | 1:00pm | 2:00pm | 3:00pm | 4:00pm | 5:00pm |  |
|--------|---------|---------|--------|--------|--------|--------|--------|--|
|        |         |         |        |        |        |        |        |  |
|        |         |         |        |        |        |        |        |  |
|        |         |         |        |        |        |        |        |  |
|        |         |         |        |        |        |        |        |  |
|        |         |         |        |        |        |        |        |  |
|        |         |         |        |        |        |        |        |  |
|        |         |         |        |        |        |        |        |  |
|        |         |         |        |        |        |        |        |  |
|        |         |         |        |        |        |        |        |  |

The following window will appear:

| Auto                                                              | 👐 Salem State University - Google Chrome                                                                                                    | Willia                                                                                                    |            |                     |
|-------------------------------------------------------------------|----------------------------------------------------------------------------------------------------|----------------------------------------------------------------------------------------------------|------------|---------------------|
| File                                                              | a salemstate.mywconline.com/reserve.php                                                                                                    | 𝒫 Search                                                                                                    | Share      | Comments            |
| Nav<br>Search<br>Headin<br>Create<br>docum<br>It's a g<br>or quic | Edit Existing Appointment<br>Client<br>Presentation/ small group work<br>Appointment Date<br>Thursday, March 5, 2020: 3:00pm • to 4:00pm •<br>Staff or Resource<br>Sal Barbagallo (Spring 2020)                                                                                                    |                                                                                                    |            |                     |
| To get<br>Headir<br>docum                                         | APPOINTMENT LIMITS: Appointments must be between 45 minutes and 1 hour in length.                                                                                                    | Contraction of the second second seco |            |                     |
|                                                                   | <ul> <li>No. Meet face-to-face at the center,</li> <li>Yes. Schedule eTutoring appointment.<br/>If you choose an eTutoring appointment has been modified or that someone has responded to your paper.<br/>REQUED for eTutoring: Please attach your assignment prompt or describe the assignment in detail.</li> <li>Yes. Schedule Online appointment.<br/>If you choose an online appointment.<br/>If you choose an online appointment.<br/>If you choose an online appointment.<br/>If you choose an online appointment.</li> <li>Wes. Schedule Online appointment.<br/>If you choose an online appointment and click "Start or Join Online Consultation."</li> </ul> | Ein in spec                                                                                                    |            |                     |
| Page 20                                                           | helds are also tagged as administrator-only questions.)                                                                                                    |                                                                                                    | Ø <b>6</b> | + 100%              |
| -                                                                 | 📄 💽 🖬 💵 💁 🕒 🈂 🖼 😂 📀                                                                                                    | A 📦                                                                                                    | • 0        | 4:38 PM<br>3/3/2020 |

## At the top of the tab you will see the heading Edit Existing Appointment:

| toS | 💊 Salem State University - Mozilla Firefox                                        | i x       |              |  |  |  |  |
|-----|-----------------------------------------------------------------------------------|-----------|--------------|--|--|--|--|
| Ei  | 🖸 🗎 🕾 https://salemstate.mywconline.com/reserve.php 🔳 🚥 💟 😭                       | ≡ 5       |              |  |  |  |  |
| (   | Edit Existing Appointment                                                         | Î         | <u>२</u> २ ः |  |  |  |  |
|     | Appointment Date                                                                  |           |              |  |  |  |  |
|     | Thursday, March 12, 2020: 2:00pm 🔻 to 3:00pm 🔹                                    | =         |              |  |  |  |  |
| I   | Staff or Resource                                                                 |           |              |  |  |  |  |
|     | Sal Barbagallo (Spring 2020)                                                      |           |              |  |  |  |  |
|     |                                                                                   |           |              |  |  |  |  |
|     | APPOINTMENT LIMITS: Appointments must be between 45 minutes and 1 hour in length. |           |              |  |  |  |  |
|     |                                                                                   | $\exists$ |              |  |  |  |  |
|     | Meet Online?                                                                      |           |              |  |  |  |  |
|     | No. Meet face-to-face at the center.                                              |           |              |  |  |  |  |
|     |                                                                                   |           |              |  |  |  |  |

## Scroll to the bottom of the tab and click on the *Edit Appointment* tab

|    | Directions                                                                                             |
|----|----------------------------------------------------------------------------------------------------|
| ľ  | Approximate Standing<br>Staff                                                                          |
|    | What would you like to work on today?<br>Professional Documents                                        |
|    | What writing projects are you currently working on? What writing projects are coming up in the future? |
|    | This schedule supports file attachments. To attach a file to this appointment, click 'Edit' below.     |
|    | CLOSE WINDOW EDIT APPOINTMENT CANCEL APPOINTMENT                                                       |
|    |                                                                                                    |
| 22 |                                                                                                    |

Scroll to the bottom of the tab that opens and attach your document, following the directions outlined on pages 5-6.

|    | Linis schedule supports file attachm<br>files, click the 'view appointment' button t<br>in one of the following formats: .doc, .c<br>File #1<br>Browse No filelected. | ents. To attach a file to this appointment, us<br>to return to the appointment overview. File a<br>locx, .numbers, .odt, .pages, .pdf, .rtf, .txt,<br>Document Title | se the options below. To view attached<br>attachments must be 1MB or less and<br>.wpd, .wps, .xls, or .xlsx. |   |        |
|----|----------------------------------------------------------------------------------------------------|----------------------------------------------------------------------------------------------------|----------------------------------------------------------------------------------------------------|---|--------|
|    | Fire #2<br>Browse No filelected.                                                                                                    | Document Title                                                                                                    |                                                                                                    |   | 3:00pm |
|    | File #3 Browse No filelected.                                                                                                    | Document Title                                                                                                    |                                                                                                    | Е |        |
|    | SAVE CHANGES                                                                                                    | CLOSE WINDOW                                                                                                    | RETURN TO OVERVIEW                                                                                           |   |        |
| 23 | <                                                                                                    |                                                                                                    |                                                                                                    |   |        |

The tutor will begin reviewing your document at the beginning of the scheduled appointment time. Within an hour the tutor will upload a copy of your document, with his or her comments, to the appointment tab. You will then receive an email or text informing you that this has been done. Log into your account, and click on the appointment to open the appointment tab:

| - 7 | If academic, please list course and instructor                                                                |   |   |        |
|-----|----------------------------------------------------------------------------------------------------|---|---|--------|
| -   | Assignment or Writing Task<br>Directions                                                                      |   |   |        |
|     | Approximate Standing<br>Staff                                                                                 |   | E |        |
| 1   | What would you like to work on today?<br>Professional Documents                                               |   |   |        |
| -   | What writing projects are you currently working on? What writing projects are coming up in the future?        |   |   |        |
|     |                                                                                                    |   |   | 3:00pm |
|     | File Attachments<br>Download Attached File   Uploaded: March 4, 2020 1:27pm by Presentation/ small group work |   |   |        |
| H   | Download Attached File   Uploaded: March 4, 2020 1:30pm by William Coyle                                      | = |   |        |

If you have any questions regarding the remote tutoring options in WCONLINE, please email Bill Coyle at wcoyle@salemstate.edu.